| Daemon      |      | 1 |
|-------------|------|---|
|             |      | 1 |
| Daemon      |      |   |
| Slave Info. |      |   |
| Network Con | nfig | 4 |

. .

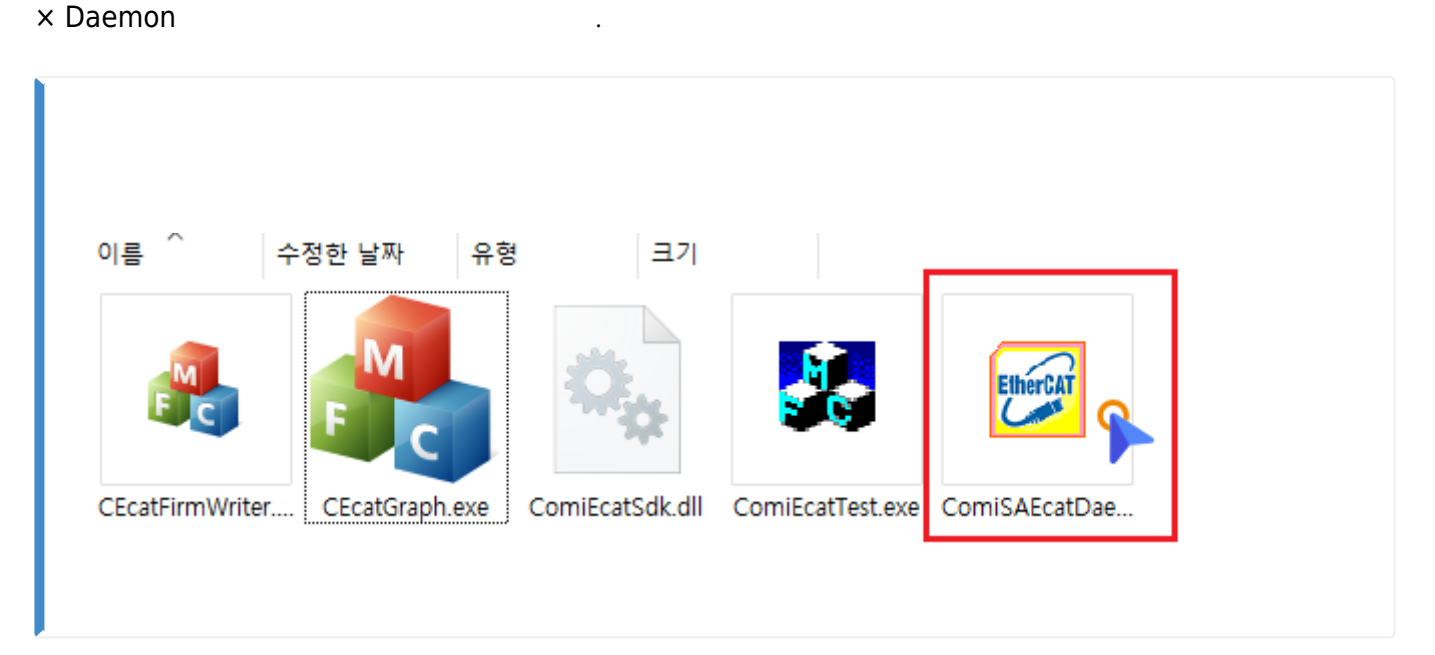

1/5

ComiSAEcatDaemon.exe

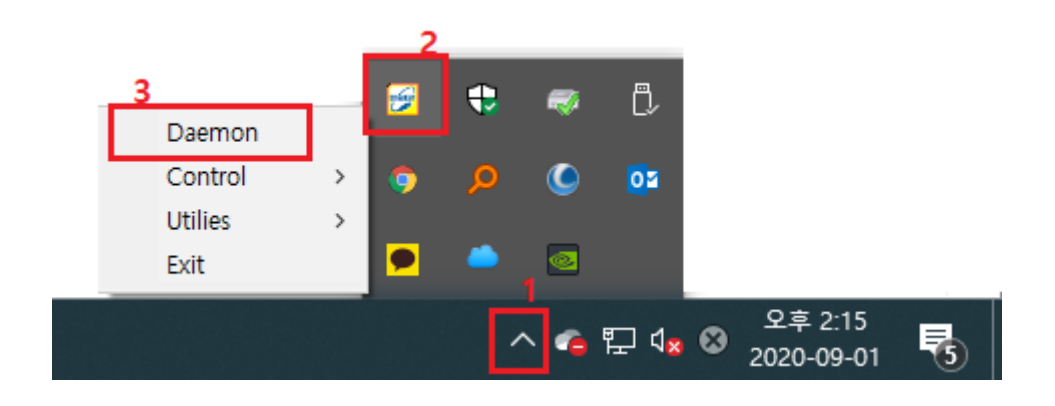

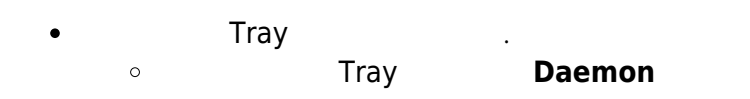

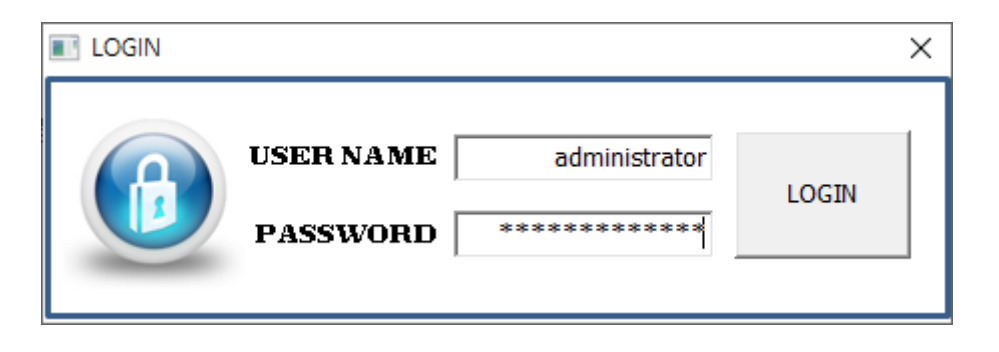

2/5

.

.

| • ID | Password    | 'administrator' |   |  |
|------|-------------|-----------------|---|--|
|      | 1 435 101 4 | aanninstrator   | • |  |

#### Daemon

| R | JNTIME Scan Devices                   |      |               |         |           |             |             |                       | Log Config.                  | ID/PW     | Update       | EXIT       |
|---|---------------------------------------|------|---------------|---------|-----------|-------------|-------------|-----------------------|------------------------------|-----------|--------------|------------|
|   | <mark>100:LX558[192.168.1.101]</mark> |      | Slave         | s Info. | Netwo     | ork Config. |             |                       |                              |           |              |            |
|   |                                       |      | ID N          | IAME    |           | Phy. A      | AlStatus    | RX Error              | OutPl                        | DO        | Ir           | PDO        |
|   |                                       |      |               |         |           |             |             |                       |                              |           |              |            |
|   |                                       |      |               |         |           |             |             |                       |                              |           |              |            |
|   |                                       |      |               |         |           |             |             |                       |                              |           |              |            |
|   |                                       |      |               |         |           |             |             |                       |                              |           |              |            |
|   |                                       |      |               |         |           |             |             |                       |                              |           |              |            |
|   |                                       |      |               |         |           |             |             |                       |                              |           |              |            |
|   |                                       |      |               |         |           |             |             |                       |                              |           |              |            |
|   |                                       |      |               |         |           |             |             |                       |                              |           |              |            |
|   |                                       |      |               |         |           |             |             |                       |                              |           |              |            |
|   |                                       |      |               |         |           |             |             |                       |                              |           |              |            |
|   |                                       |      |               |         |           |             |             |                       |                              |           |              |            |
| Т | N                                     |      |               | L [20   | 20.09.01  | 14-12-64-0  | 211 [102 10 |                       | akata Startad                |           |              |            |
| _ | Heartbeat Process Time                | 909  | usec          | 120     | 20-03-01  | 14:13:54:0  | )051 Netwo  | rk Adapter 01/192.168 | <u>B.1.49) is is waiting</u> | for Stand | alone EtherC | AT Master. |
|   | Corell Cycle Process Time             | 40   | usec          | [20     | 120-09-01 | 14:13:55:3  | 387][192.16 | 08.1.101:34835] Maste | er Device Connecti           | ed        |              |            |
|   | Core1 Cycle Process Time              | 9 L  | ISEC          |         |           |             |             |                       |                              |           |              |            |
|   | Task IPC MastCmdAns                   | 1269 | usec<br>Lisec |         |           |             |             |                       |                              |           |              |            |
|   | Task M2ASvncCmdRov                    | 22   | usec          |         |           |             |             |                       |                              |           |              |            |
|   | Ctrl Msg Process Time D/M             | 0/9  | usec          |         |           |             |             |                       |                              |           |              |            |
|   | IO Msg Process Time D/M               | 8/18 | Ousec         |         |           |             |             |                       |                              |           |              |            |
|   | Ofa InDDO Siza                        | 0 6  | k an          | *       |           |             |             |                       |                              |           | Clear List   | Auto Scrol |
| 5 |                                       |      |               |         |           |             |             |                       |                              |           | 0000         |            |

• 가 , Device List Master

| 🔂 Comizoa Standalone EtherCAT Master Daemon |             |              | ×    |
|---------------------------------------------|-------------|--------------|------|
| RUNTIME Scan Devices                        | Log Config. | ID/PW Update | EXIT |

#### • **RUNTIME** : 'Simulation Mode'

, 'Simulation Mode' 'RunTime Mode'

• Scan Device : StandAlone EtherCAT Master

| 5/08/22 04:51     |                                                   | 3/5                    | Daemon |
|-------------------|---------------------------------------------------|------------------------|--------|
| • Log Cor<br>∘ Co | <b>nfig</b> : Library<br>omilDE <b>DLL Logger</b> | Logging .<br>가 .       |        |
|                   | Log Configuration<br>Log Typ<br>Log Lev           | vel ecDLOG_LEVEL_CMD V |        |

- IP/PW Update : ID Password
  - ID Password , Login

| LOGIN |           | ×          |
|-------|-----------|------------|
|       | USER NAME | a<br>LOGIN |

.

• EXIT : Daemon

|    | VESTRIU, NAEM | rork Confia L |          |          |        |       |
|----|---------------|---------------|----------|----------|--------|-------|
| ID | NAME          | Phy. A        | AlStatus | RX Error | OutPDO | InPDO |
| L  | 0x5132aa00    | 0x200         | 0x8      | 0x0      |        |       |
| 2  | 0x5032da11    | 0x204         | 0x8      | 0x0      | 00     | 00 04 |

- Master
- Slave

Configuration

# Network Config.

# **DeviceID / DeviceIP**

|        |                |               |                  |                     |                  | et Device Aurress |
|--------|----------------|---------------|------------------|---------------------|------------------|-------------------|
| Index  | Device Id      | IP Address    | Ctrl. Msg. Port  | IO Msg. In Port     | IO Msg. Out Port | IO Msg. Frame     |
| l      | 0              | 192.168.1.101 | 34835            | 35040               | 35041            | 286               |
|        |                |               |                  |                     |                  |                   |
|        |                |               |                  |                     |                  |                   |
|        |                |               |                  |                     |                  |                   |
| 2      |                |               |                  |                     |                  | 2                 |
|        |                |               | - Daemon Network | Configuration ———   |                  |                   |
| Local  | IP Address     | 192 . 168 .   | 1 . 49           | Start               |                  | Stop              |
| Librar | y Server Port  | 55000         |                  | Library Ser         | ver Lib          | arary Server      |
| Maste  | er Server Port | 5000          |                  |                     |                  |                   |
| IO Ms  | g. In Port     | 35040         |                  | Start<br>Master Son | vor Ma           | Stop              |
|        |                | 25044         |                  | Master Ser          |                  |                   |

• Network Config. Set Device Address

.

| Master Device Network Configuration                                                 | × |
|-------------------------------------------------------------------------------------|---|
| Current(From) Device Config.                                                        |   |
| Master Deive IP 192.168.1.101                                                       |   |
| New(To) Device Config.                                                              |   |
| Device ID(0~7) 0<br>Master Deive IP                                                 |   |
| Read Device Info Write Device Info                                                  |   |
| The New Deivce Cofiguation will be applied after POR(Power On Reset) of the device. |   |
|                                                                                     |   |
|                                                                                     |   |

• New(To) Device Config. 'Device ID' 'Master Device IP' , Write Device Info . ○ Device ID Device IP가 , Master

### Description

- Start Library Server :
- Stop Library Server :
- Start Master Server :
- Stop Library Server :

From: http://comizoa.co.kr/info/ - -

Permanent link: http://comizoa.co.kr/info/doku.php?id=platform:ethercat:1\_setup:20\_ip:20\_daemon&rev=1598941905

Last update: 2024/07/08 18:22